## Télécharger l'attestation mutuelle des participants

Sommaire

Camps d'été

Petits camps

- Encode le prix du camp par participant.
- Vérifie ta liste des participants au camp.
- Télécharge l'attestation mutuelle.

Les actions ci-dessous doivent être effectuées AVANT ton départ au camp pour que, à la fin de celuici, tu les aies avec toi et les distribues aux parents des participants.

| Pour toute question, n'hésite pas à contacter scribe@guides.be ou le Ca                       | rick au 02/538.40.70.                                                                                                    |
|-----------------------------------------------------------------------------------------------|----------------------------------------------------------------------------------------------------|
| Encode le príx du camp par participant<br>Clique sur<br>Q<br>MyGuides 1<br>User - Animateur Y | <ul> <li>Image: A set of the set of the</li></ul> |
|                                                                                               | Ð                                                                                                    |
| Sélectionne ensuite « Camps d'été ».                                                          | <b>`</b>                                                                                                    |
| Gestion des évènements                                                                        | Rechercher un menu Q                                                                                                    |

Tu arriveras sur la liste des camps de ton Groupe. Sélectionne le camp qui aura comme intitulé « **Camp** – (année en cours) ».

TOUS LES MENUS
 Gestion des évènements

🎄 Gestion du groupe

| S Accueil   | Camps d'été 🛛 🔀               |                   |                  | Q 🐙 MyGuides 7 • 🚍 User - Animateur 🗸 |
|-------------|-------------------------------|-------------------|------------------|---------------------------------------|
| Camps d'été |                               |                   |                  | ☆ @ ⊞ □ □ @                           |
| 🗌 Unité     | Groupe                        | Nom               | Clé de recherche | Ajout partenaire Local                |
| ZZ/02_ZZ/02 | Les poussières d'étoile_ZZ/02 | !/A/A Camp - 2022 | CET-2022-037857  | Clique sur le bouton pour entrer le   |

Une fenêtre s'ouvre sur la droite ; assure-toi d'avoir sélectionné le bon camp en lien avec l'année en cours.

Rends-toi ensuite dans la rubrique « **Camps** », clique sur la ligne du camp. Choisis la rubrique « **Gestion des participants** » et complète le prix du camp par personne puis enregistre.

| Accueil     | Ă         | Camps d'été 🛛 🗙                                                                                                    | Ă (                   | amps d'été    | ×                   |                                                 |          |              |                                   |                     |       |
|-------------|-----------|----------------------------------------------------------------------------------------------------|-----------------------|---------------|---------------------|-------------------------------------------------|----------|--------------|-----------------------------------|---------------------|-------|
| nps d'ét    | é > Assis | tant déclaration > (                                                                                                    | estion des pa         | articipants   |                     |                                                 |          |              |                                   |                     |       |
|             |           |                                                                                                    |                       |               | \<br>\<br>▽ Unité : | · 'ZZ/02_ZZ/02' 🏠 🤇                             | Ż        | ۲) B         | Û Û                               |                     | < A   |
| le reche    | rche      | Groupe                                                                                                    |                       |               | Nom                 |                                                 | ۵        | Assistant    | léclaration                       | *                   |       |
| 2017-018    | 251       | ZZ/02/A/A Les                                                                                                    | poussières d é        | étoile        | Camp 2017           | - Hotton                                        |          | Inscription  | is et présences                   | *                   |       |
| 2021-022    | 26/. 1    | 77/02/A/A Los                                                                                                    | noussiàres d <i>i</i> | átoile        | Camp 2021           |                                                 | 8        | Gestion de   | es participants                   | *                   |       |
| 2021 022    | 204A      | 22/02/A/A_Les                                                                                                    | poussieres u e        |               | camp 2021           |                                                 | lonne    | Gestion di   | ı camp fédé                       |                     |       |
| 2014-015    | 692       | ZZ/02/A/A_Les                                                                                                    | poussieres d e        | etoile        | Camp 2014           |                                                 | S        | Dossier de   | camp à l'étranger                 |                     |       |
| 2019-019    | 9535      | ZZ/02/A/A_Les                                                                                                    | poussières d é        | étoile        | Camp 2019           | -Poussières d'étoile à Fo                       | D        | Loci         | necriptione cont rá               | alicáns massivomou  | nt n  |
| 2021-022    | 264B      | ZZ/02/A/A_Les                                                                                                    | poussières d é        | étoile        | Les Pins Ve         | rts 2021                                        |          | les p        | articipants lorsque               | tu remplis ta décla | arati |
| 2018-019    | 178       | ZZ/02/A/A_Les                                                                                                    | poussières d é        | étoile        | Camp 2018           |                                                 |          | Pour         | inscrire les particip             | ants au camp, cliqu | Je s  |
| I DES PAR   | TICIPANTS |                                                                                                    |                       |               | へ<br>会 (1)          | DEPARDIEU<br>Rôle Evènement<br>Participant Camp |          | Q            | Gérard<br>Categorie_ONE<br>Valide |                     | Q     |
| n famille   | Souscr    | t à l'assistance à l'étranger                                                                                                    | Prénom                | Rôle Evênem   | ent 🌣               | 🕑 Inscrit                                       |          |              |                                   |                     |       |
| 5           |           | , in the second second s | Dvg                   | Participant C | amp IIII            |                                                 |          |              | Nombre jours présence             |                     |       |
| PARDIEU     |           |                                                                                                    | Gérard                | Participant C | amp Col             | Présent                                         |          |              | 14                                |                     | ۹.    |
| Y           |           |                                                                                                    | Meredith              | Participant C | amp 🕏               | 🗆 Pavé                                          |          |              | Montant payé                      |                     |       |
| NULAN       |           |                                                                                                    | Mushu                 | Participant C | amp                 | <u> </u>                                        |          |              |                                   |                     |       |
| TEM         |           |                                                                                                    | Magic                 | Animateur Ca  | amp                 | 🗌 Validé parcours de formati                    | ion      |              |                                   |                     |       |
| \E          |           |                                                                                                    | Olave                 | Animateur Ca  | amp                 | Groupe                                          |          |              | Fonction                          |                     |       |
| δNY         |           |                                                                                                    | Florent               | Animateur Ca  | amp                 | ZZ/02/A/A_Les poussières d                      | étoile   | Q            | ANIM_Animé                        |                     | Q     |
| AN          |           |                                                                                                    | Jackie                | Animateur Ca  | amp                 | Evènement                                       | Ca hulla | à Dullance O |                                   |                     |       |
| an          |           |                                                                                                    | James                 | Responsable   | • camp              | CE1-2022-025217-Camp 2022 -                     | Ca Dulle |              |                                   |                     |       |
| sélectionné | e(s)      |                                                                                                    |                       |               |                     | Valid                                           |          |              |                                   |                     |       |
|             |           | 1 à 10 d                                                                                                    | e T2 I < <            | Page 1 de 2   | > >1                | _                                               |          |              |                                   |                     |       |

|                                                                                                 | < GESTION DES I            | DES PARTICIPANTS >                             |  |  |
|-------------------------------------------------------------------------------------------------|----------------------------|------------------------------------------------|--|--|
| ves 🛛                                                                                           |                            |                                                |  |  |
| Nom famille                                                                                     | Pr                         | énom                                           |  |  |
| DEPARDIEU                                                                                       | G                          | érard                                          |  |  |
| Rôle Evènement                                                                                  | Ca                         | tegorie_ONE                                    |  |  |
| Participant Camp                                                                                | QI                         | /alide                                         |  |  |
|                                                                                                 | N                          | mbre ieurs présence                            |  |  |
|                                                                                                 |                            |                                                |  |  |
| Présent                                                                                         | No<br>1                    | ombre jours présence<br>4                      |  |  |
| Présent                                                                                         | No<br>1-<br>Mo             | ombre jours présence<br>4<br>ontant payé       |  |  |
| <ul> <li>Présent</li> <li>Payé</li> </ul>                                                       | No<br>1<br>M               | ombre jours présence<br>4<br>ontant payé<br>50 |  |  |
| <ul> <li>Présent</li> <li>Payé</li> <li>Validé parcours de formation</li> </ul>                 | No<br>1.<br>Mr<br>1.       | ombre jours présence<br>4<br>ontant payé<br>50 |  |  |
| <ul> <li>Présent</li> <li>Payé</li> <li>Validé parcours de formation</li> <li>Groupe</li> </ul> | No<br>1.<br>1.<br>1.<br>Tr | ombre jours présence<br>4<br>ontant payé<br>50 |  |  |

## Vérifie la liste des participants au camp

Pour que l'attestation mutuelle sorte correctement, tes participants doivent avoir été encodés dans le camp. C'est le Carrick qui s'occupe (vers la mi-mai) de l'encodage automatique de tous les membres de ton Groupe au camp.

C'est à toi de vérifier si la liste des participants est bien conforme à la réalité. Au besoin, désinscris ceux qui ne seront pas présents et ajoute les nouveaux membres, les invités et les intendants.

Pour désinscrire un participant, sélectionne-le et clique sur la poubelle en haut.

| a 🗘 Ó 🗅          | < GESTION D | GESTION DES PARTICIPANTS |  |  |  |
|------------------|-------------|--------------------------|--|--|--|
| ubriques 🛛       |             |                          |  |  |  |
| Nom famille      |             | Prénom                   |  |  |  |
| DEPARDIEU        |             | Gérard                   |  |  |  |
| Rôle Evènement   |             | Categorie_ONE            |  |  |  |
| Participant Camp | Q           | Valide                   |  |  |  |

## Télécharge l'attestation mutuelle

Une fois que tu as vérifié les présences, rends-toi dans ton menu SCRIBe dans l'espace de recherche et tape dans le champ de recherche « Attestation mutuelle » et clique sur l'icône correspondante.

| Les plus pertinents  |                           |                       |                       |                           | ^                             | attestation mutuelle                                         |
|----------------------|---------------------------|-----------------------|-----------------------|---------------------------|-------------------------------|--------------------------------------------------------------|
| Attestation mutuelle | E<br>Attestation bancaire | Attestations fiscales | Facturation mensuelle | E Attestation de présence | Facturation mensuelle article | LES PLUS PERTINEN<br>> ■ Tous les menu<br>≠ (Sans catégorie) |
| L'écran suivant ap   | oparait :                 |                       |                       |                           |                               |                                                              |
| 2                    | Accueil T                 | iers 🗙 🔋 Att          | estation mutu 🔀 🎍     | Groupe 🗙 👗                | Camps d'été 🛛 🗙               |                                                              |
|                      | PARAMÈTRES                |                       |                       | ^                         | 1 Pas d'action                |                                                              |
|                      | Sous-type d'événément     |                       |                       | -                         |                               |                                                              |
|                      | Camp fixe                 |                       |                       | Q                         |                               |                                                              |
|                      | Camp                      |                       |                       |                           |                               |                                                              |
|                      | CET-2022-037862_Camp      | 2022 tuto             |                       | Q                         |                               |                                                              |
|                      | Tiers                     |                       |                       |                           |                               |                                                              |
|                      |                           |                       |                       | Q                         |                               |                                                              |
|                      | Organization              |                       |                       |                           |                               |                                                              |
|                      | ZZ/02-ZZ/02 Unité de 1    | lest .                |                       | Q                         |                               |                                                              |
|                      |                           |                       |                       |                           |                               |                                                              |
|                      | Type de fichier           |                       |                       |                           |                               |                                                              |
|                      | Fichier Acrobat PDF       |                       |                       | Q                         |                               |                                                              |
|                      |                           |                       |                       | Exécuter                  |                               |                                                              |

Dans « Sous-type d'évènement », sélectionne « camp fixe » ou « itinérant ».

Puis sélectionne la clé de recherche de ton camp. Celle-ci commence par CET-...

Pour obtenir l'attestation d'un seul membre, sélectionne-le via le champ **« Tiers »**. Pour obtenir les attestations de tous les participants au camp, laisse ce champ vide.

Complète le champ « Organisation » avec ton Unité.

Puis clique sur « Exécuter » et vérifie tes téléchargements sur ton pc.

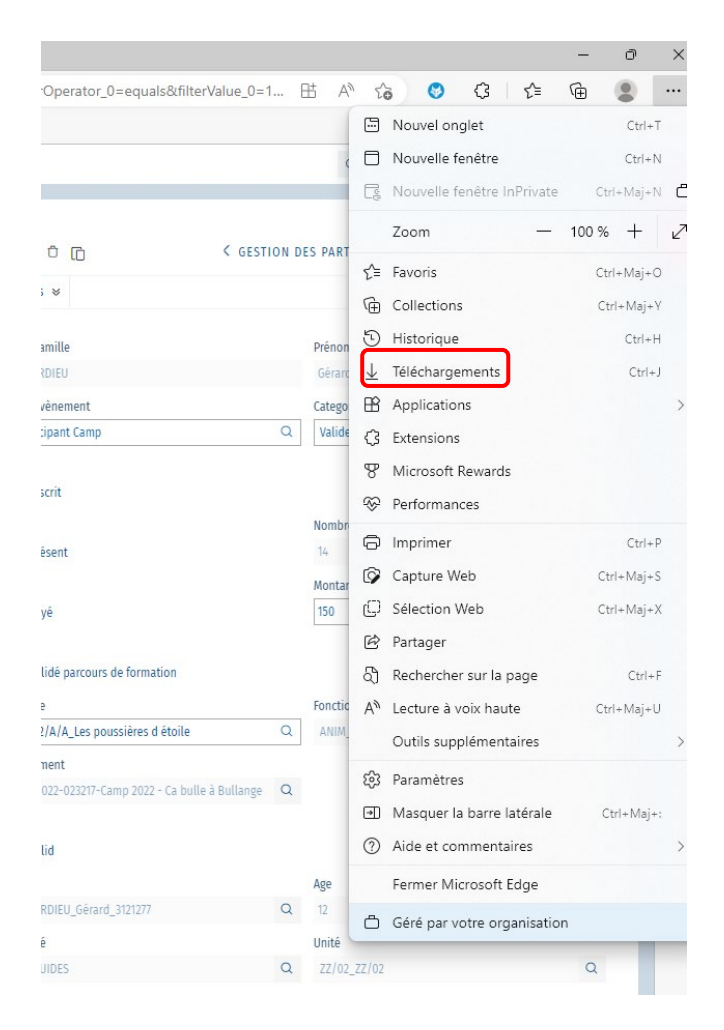

Tu n'as plus qu'à imprimer les attestations, y apposer ton nom, les signer, et les donner aux parents après le camp.